## ※ 例) ウィルスバスターで運用時のインストール方法

(一時的にウィルスソフトを停止してもインストールできます)

| 定画面の右上CPU表示が「ANY CPU」のパシコン<br>21最新PG入れ替えダウン」                                                                                                    | のとき (通常はこちらです)                                                                                              |
|----------------------------------------------------------------------------------------------------|----------------------------------------------------------------------------------------------------|
|                                                                                                    | <i>9イルスバスター クラウド</i> 。③ ×<br>(!) 不審なファイルのブロック                                                               |
| 定画面の右上CPU表示が「X86」のパソコンのと<br><u>32ビット対応)ダウンロード(ahakiv21_x86.exe)</u> を<br>+設定画面の右上CPU表示が「X86」のパソコンと<br>ール時(こ「32ビットバージョンのOFFICE製品がイ<br>エンジン2010はインストールできません・・・」のエ | 安全のため、ランサムウェアなどの可能性のあるファイ<br>ルをブロックしました。信頼できる提供元からのファイ<br>ルのみ聞いてください。詳細の表示<br>ファイル名: ahakiv2Lexe<br>ファイルを開く |
|                                                                                                    |                                                                                                    |

上記画面がでたなら「ファイルを開く」をクリック (時間経過で画面が消えるので早めにクリック)

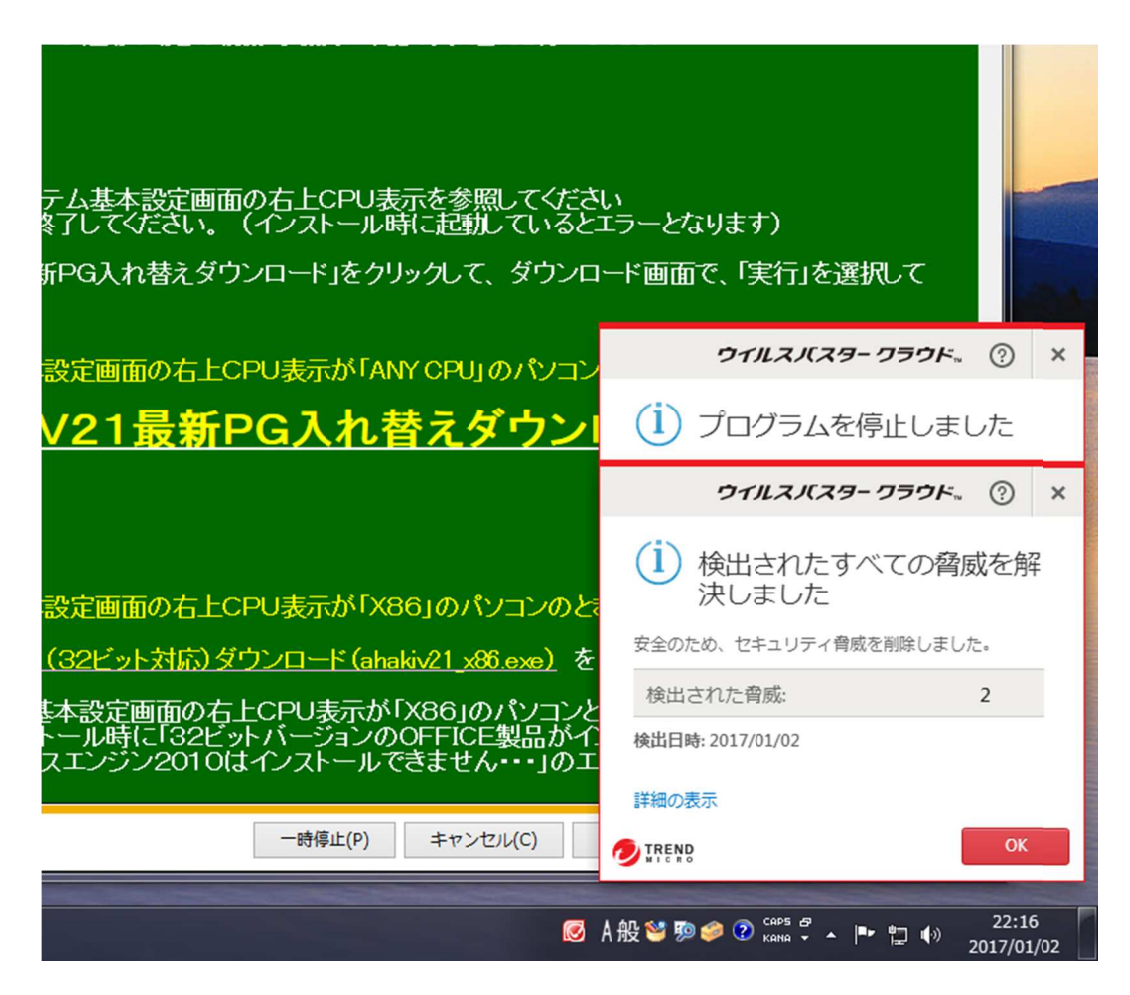

上記画面で「詳細の表示」クリック

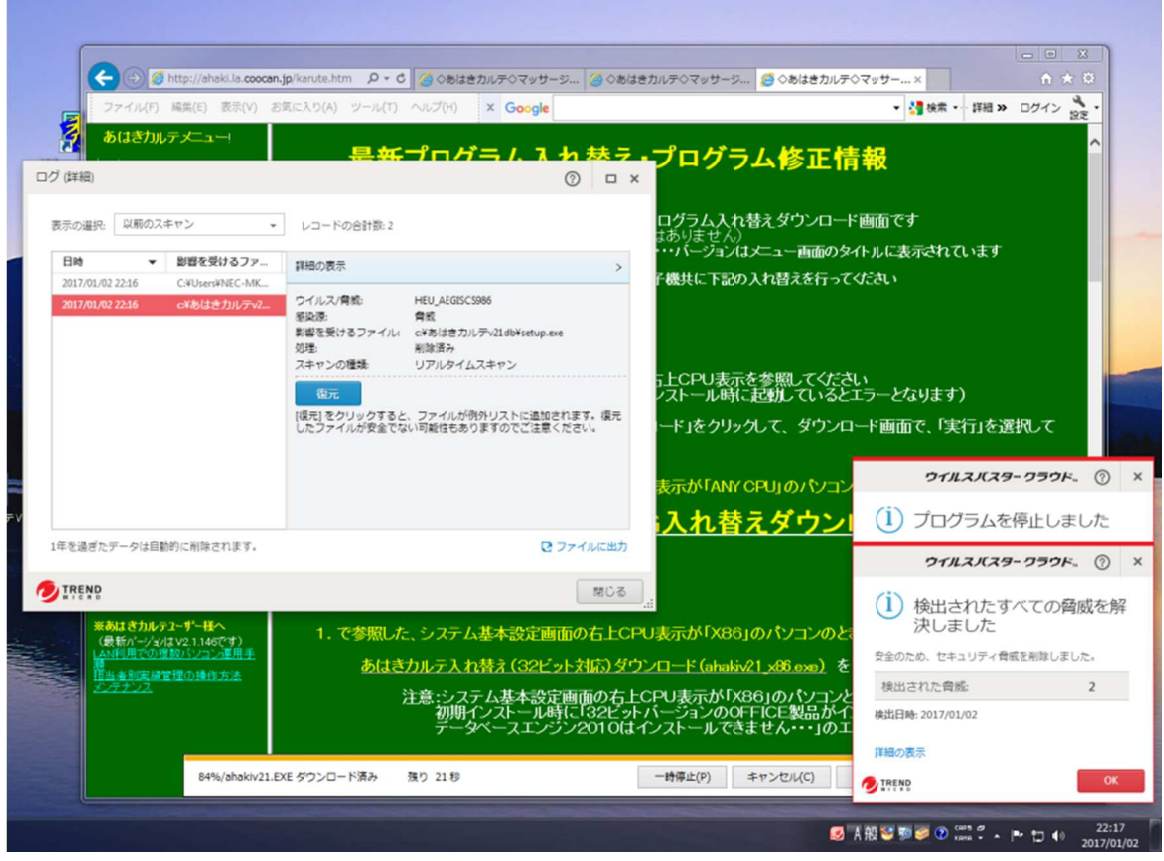

上記画面で下段を選択クリック(赤表示明細/c:¥あはきカルテv21db¥setup.exe) して「復元」ボタンクリック

| ファイル(F) 編集(E) 表示(V) お気に入り(A) ツ<br>あ(けきわり ティーコー)                                                                                                    | -ル(T) ヘルプ(H) × Google                                                                                                    | <ul> <li>         ・ 詳細 » ログイン 浅定         ・         ※         ・         ・</li></ul>                                      |
|----------------------------------------------------------------------------------------------------|----------------------------------------------------------------------------------------------------|----------------------------------------------------------------------------------------------------|
|                                                                                                    | <u>新プログラム 3 わ恭ラ・</u> プログ                                                                                                    | ラム修正情報                                                                                                    |
| <ul> <li>表示の選択</li> <li>ファイルが復元されました<br/>ファイルが元の場所に復元されました。</li> <li>ないがんの場所に復元されました。</li> <li>cvあはきカルテッ21db¥setup.exe</li> </ul>                                                                                                    | ログラム入:<br>はありません<br>・・・パージョン<br>子機共に下記                                                                                                    | n替えダウンロード画面です<br>)<br>はメニュー画面のタイルに表示されています<br>の入れ替えを行ってください                                                             |
| (東元)をクリッ<br>したファイルか                                                                                                    | OK う上CPU表<br>ノストール時<br>安全でない可能性もありますのでご注意ください。<br>ード」をクリ                                                                                             | 示を参照してください<br>に起射しているとエラーとなります)<br>ックして、ダウンロード画面で、「実行」を選択して                                                             |
|                                                                                                    | <sub>表示か</sub> (faw<br>i <mark>入れ</mark> 替                                                                                                    | (CPU」のパンコンのとき(通常はこちらです)                                                                                                 |
| 1年を過ぎたデータは目動的に削除されます。<br>TREEND                                                                                                    | ほ ファイルに出力<br>間じる                                                                                                    | をクリック                                                                                                    |
| ★約はさカルティーサー格へ<br>(会新のペックは12214のです)<br>(会新のペックは12214のです)<br>(金利明用での性数パンコン運用手<br>(日本の性数パンコン運用手)<br>(日本の性数パンコン運用手)<br>(日本の世数パンコン運用手)<br>(日本の世数パンコン運用手)<br>(日本の世数パンコン運用手)<br>(日本の世数パンコン運用手)<br>(日本の世数パンコン運用手)<br>(日本の世数パンコン運用手)<br>(日本の世数パンコン運用手)<br>(日本の世数パンコン運用手)<br>(日本の一)(日本の世数パンコン運用手)<br>(日本の世数パンコン運用手)<br>(日本の日本の(日本の)(日本の)(日本の)(日本の)(日本の)(日本の)(日本 | 国<br>照した、システム基本設定画面の右上CPU表示が「X3<br>ちはきカルテ入れ替え (32ビット対応) ダウンロード (abak<br>注意:システム基本設定画面の右上CPU表示が「<br>初期インストール時に「32ビットバージョンの(<br>データベースエンジン2010はインストールで | 6 <b>〕のパンコンのとき<br/>iv21_x85.oxo)</b> を クリック<br>&866jのパンコンとは<br>FFICE製品がインストールされているため・・・<br>きません・・・」のエラー等がでたパンコンです)<br>〜 |

復元画面のc¥あはきカルテv21db¥setup. exeの文字をクリック

c ドライブの「あはきカルテV21DB」フォルダーが開きますので、同フォルダのSETUP. EXE をダブルクリック(実行)してインストールしてください